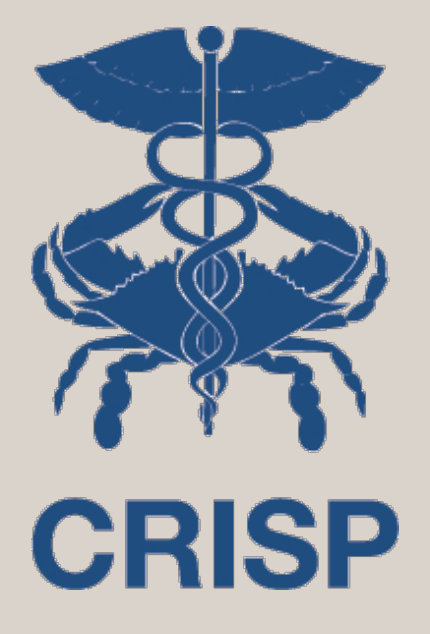

#### Population Health Analytics & Reporting User Training Guide December 2017

7160 Columbia Gateway Drive, Suite. 230 Columbia, MD 21046 877.952.7477 | info@crisphealth.org www.crisphealth.org

# Section 1. Population Health Analytics & Reporting

#### Topics:

- 1. Navigation to HealthEC
- 2. Selecting a Report Category
- 3. Selecting a Report (within a Report Category)
- 4. Choosing Report Filters
- 5. Running a Report
- 6. Reviewing a Report
  - A. Drill-down Capabilities
  - B. Pivot Capabilities
  - C. Sort Capabilities
- 7. Exporting Report Data
- 8. Downloading & Saving a Report
- 9. Exiting the Reporting Module

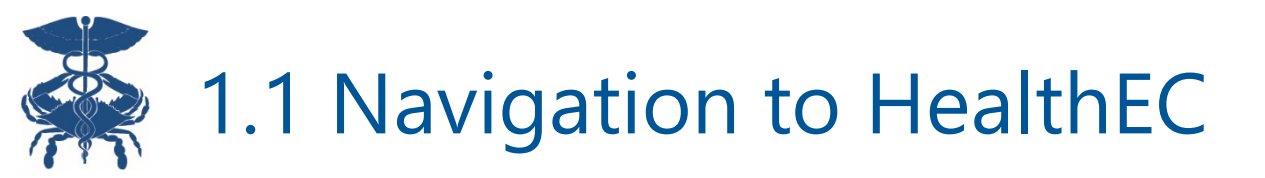

| Last Name(Required) First Name(Required)   Last Name First Name     Pirst Name MM     MM DD     Gender: • Male • Female   ZipCode SSN   JOC JOC    WELCOME Welcome to the CRISP Unified Landing Page (ULP)! The ULP is a streamlined method of accessing all CRISP services in one place. The PDMP Search is the first component of the new ULP, making accessing Maryland Prescription Drug Monitoring Program Data easier and more efficient. The PDMP Search includes a "fuzzy creating more flexibility in your PDMP queries, the ability to combine patient records in the same view, and the ability to sort and filter medication data, and much MORE! There is much more to come as we are dedicated to providing the region with the best products and services for enhancing treatment and care coordination. Stay tuned! |                        |
|----------------------------------------------------------------------------------------------------|------------------------|
| Last Name First Name     Gender: • Male • Female     ZipCode     SSN   2000000000000000000000000000000000000                                                                                                    |                        |
| Gender: • Male • Female       ZipCode       SSN         WELCOME       VOC-000000000000000000000000000000000000                                                                                                    | PATIENT SEARCH         |
| WELCOME<br>Welcome to the CRISP Unified Landing Page (ULP)! The ULP is a streamlined method of accessing all CRISP services in one place.<br>The PDMP Search is the first component of the new ULP, making accessing Maryland Prescription Drug Monitoring Program Data easier and more efficient. The PDMP Search includes a "fuzzy<br>creating more flexibility in your PDMP queries, the ability to combine patient records in the same view, and the ability to sort and filter medication data, and much MORE!<br>There is much more to come as we are dedicated to providing the region with the best products and services for enhancing treatment and care coordination. Stay tuned!                                                                                                    |                        |
| WELCOME<br>Welcome to the CRISP Unified Landing Page (ULP)! The ULP is a streamlined method of accessing all CRISP services in one place.<br>The PDMP Search is the first component of the new ULP, making accessing Maryland Prescription Drug Monitoring Program Data easier and more efficient. The PDMP Search includes a "fuzzy<br>creating more flexibility in your PDMP queries, the ability to combine patient records in the same view, and the ability to sort and filter medication data, and much MORE!<br>There is much more to come as we are dedicated to providing the region with the best products and services for enhancing treatment and care coordination. Stay tuned!                                                                                                    |                        |
| Welcome to the CRISP Unified Landing Page (ULP)! The ULP is a streamlined method of accessing all CRISP services in one place.<br>The PDMP Search is the first component of the new ULP, making accessing Maryland Prescription Drug Monitoring Program Data easier and more efficient. The PDMP Search includes a "fuzzy<br>creating more flexibility in your PDMP queries, the ability to combine patient records in the same view, and the ability to sort and filter medication data, and much MORE!<br>There is much more to come as we are dedicated to providing the region with the best products and services for enhancing treatment and care coordination. Stay tuned!                                                                                                    |                        |
| The PDMP Search is the first component of the new ULP, making accessing Maryland Prescription Drug Monitoring Program Data easier and more efficient. The PDMP Search includes a "fuzzy<br>creating more flexibility in your PDMP queries, the ability to combine patient records in the same view, and the ability to sort and filter medication data, and much MORE!<br>There is much more to come as we are dedicated to providing the region with the best products and services for enhancing treatment and care coordination. Stay tuned!                                                                                                    |                        |
| There is much more to come as we are dedicated to providing the region with the best products and services for enhancing treatment and care coordination. Stay tuned!                                                                                                    | patient search" option |
|                                                                                                    |                        |
|                                                                                                    |                        |
| Announcements Updates                                                                                                    |                        |

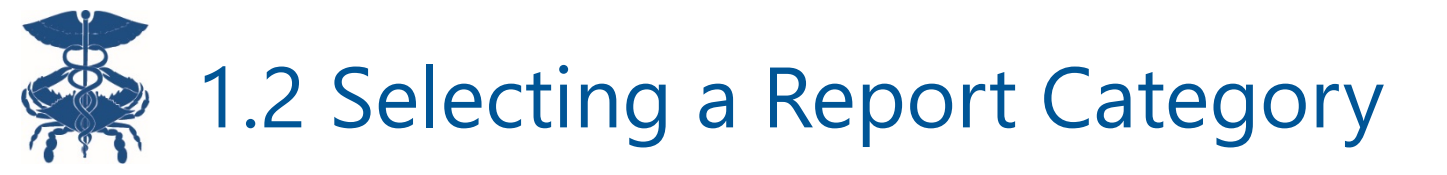

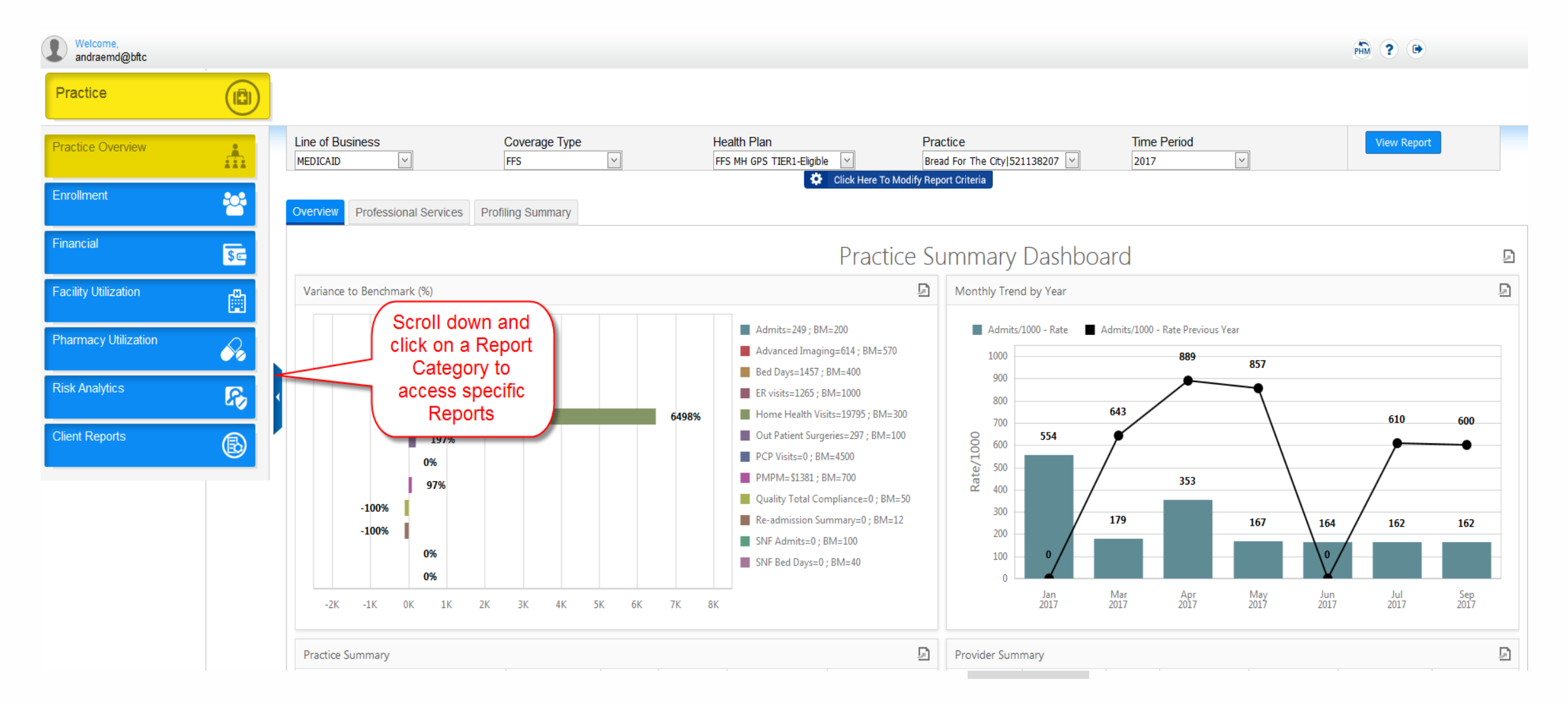

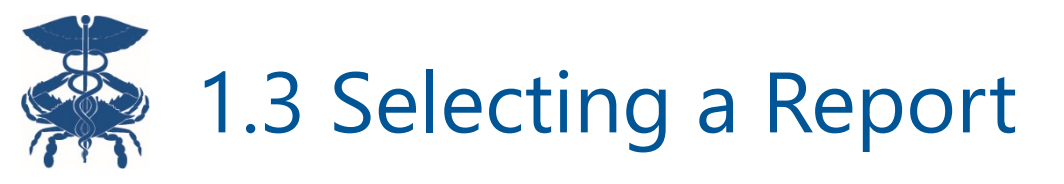

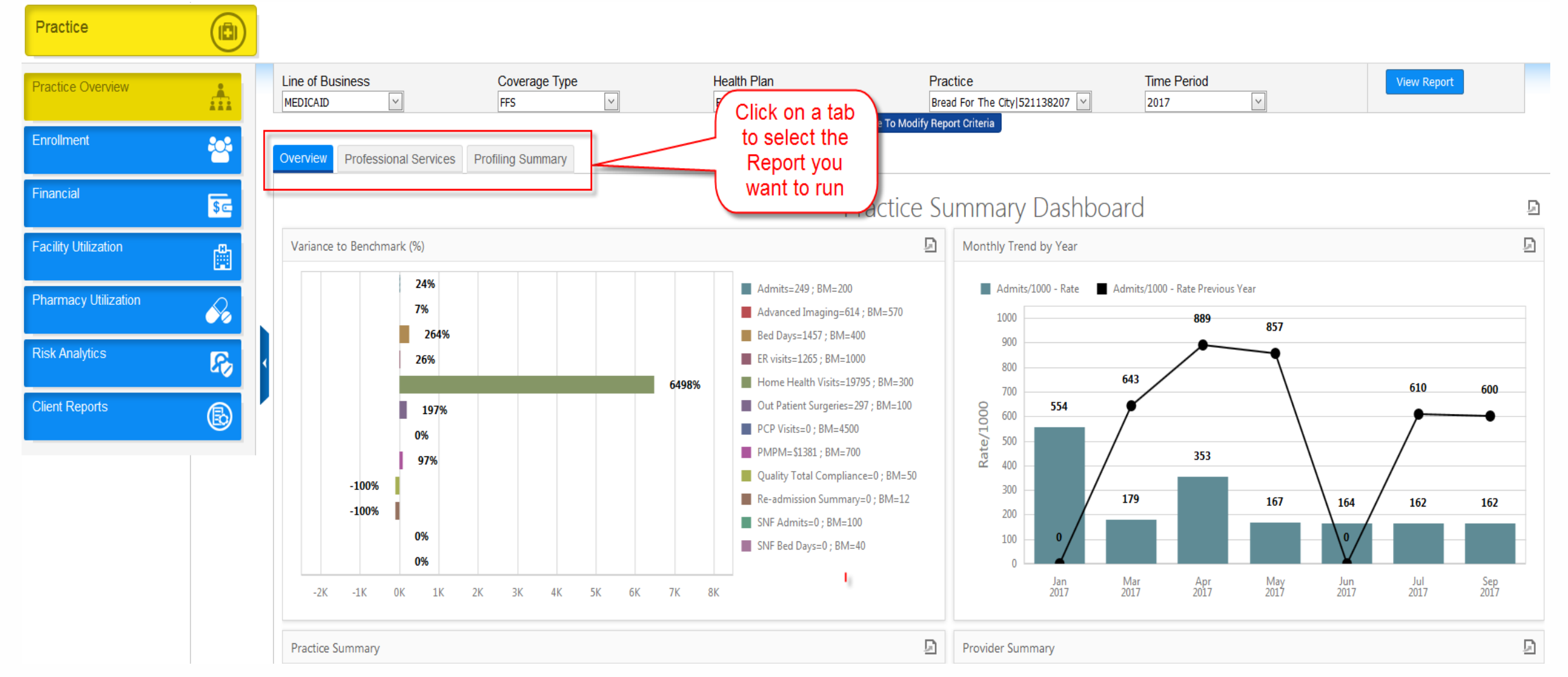

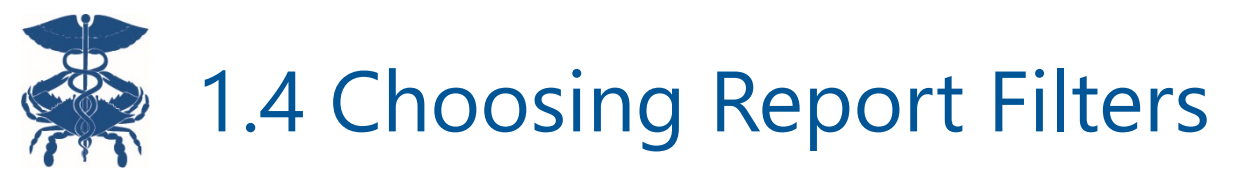

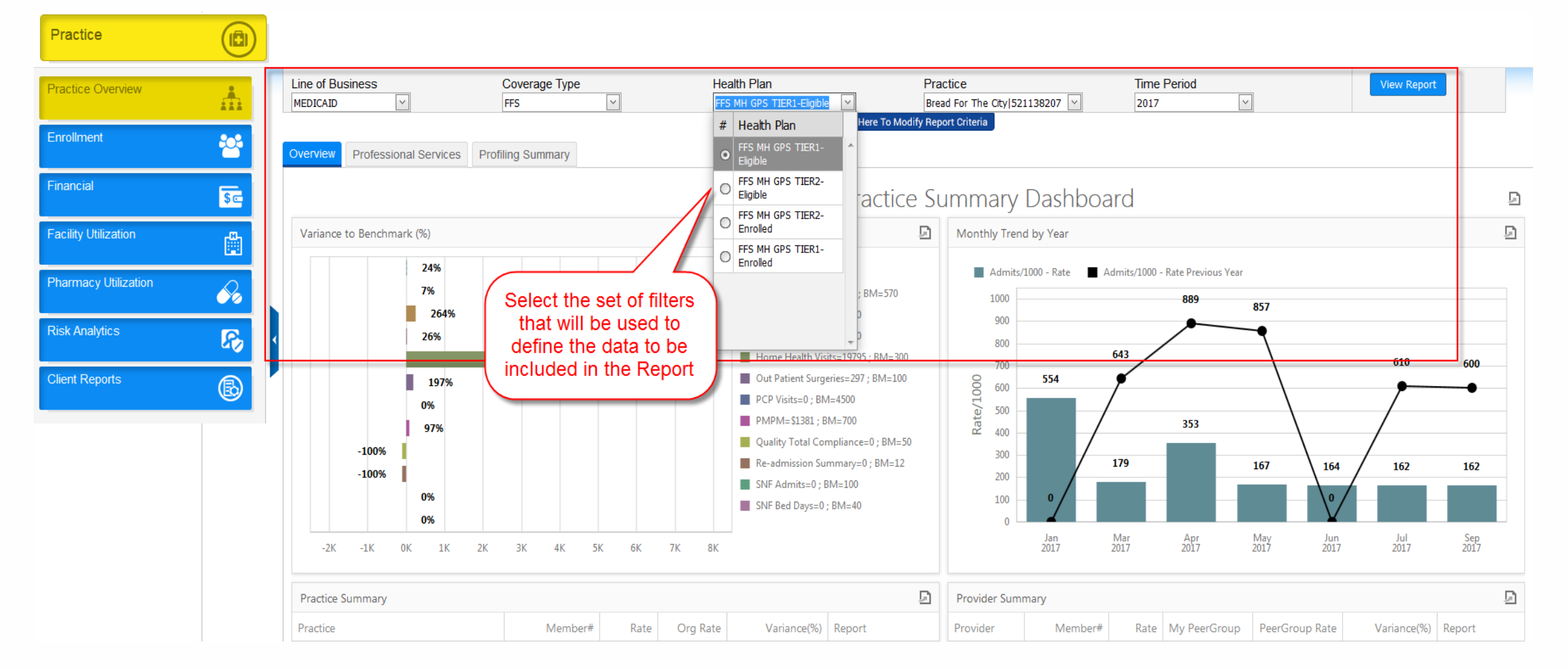

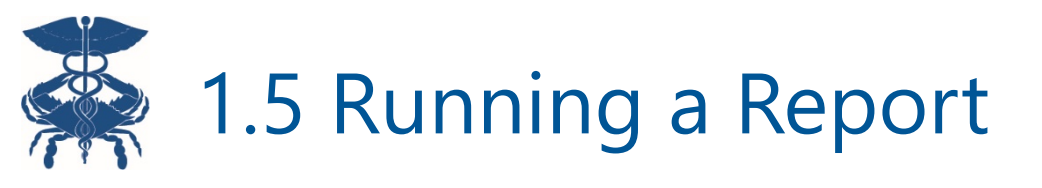

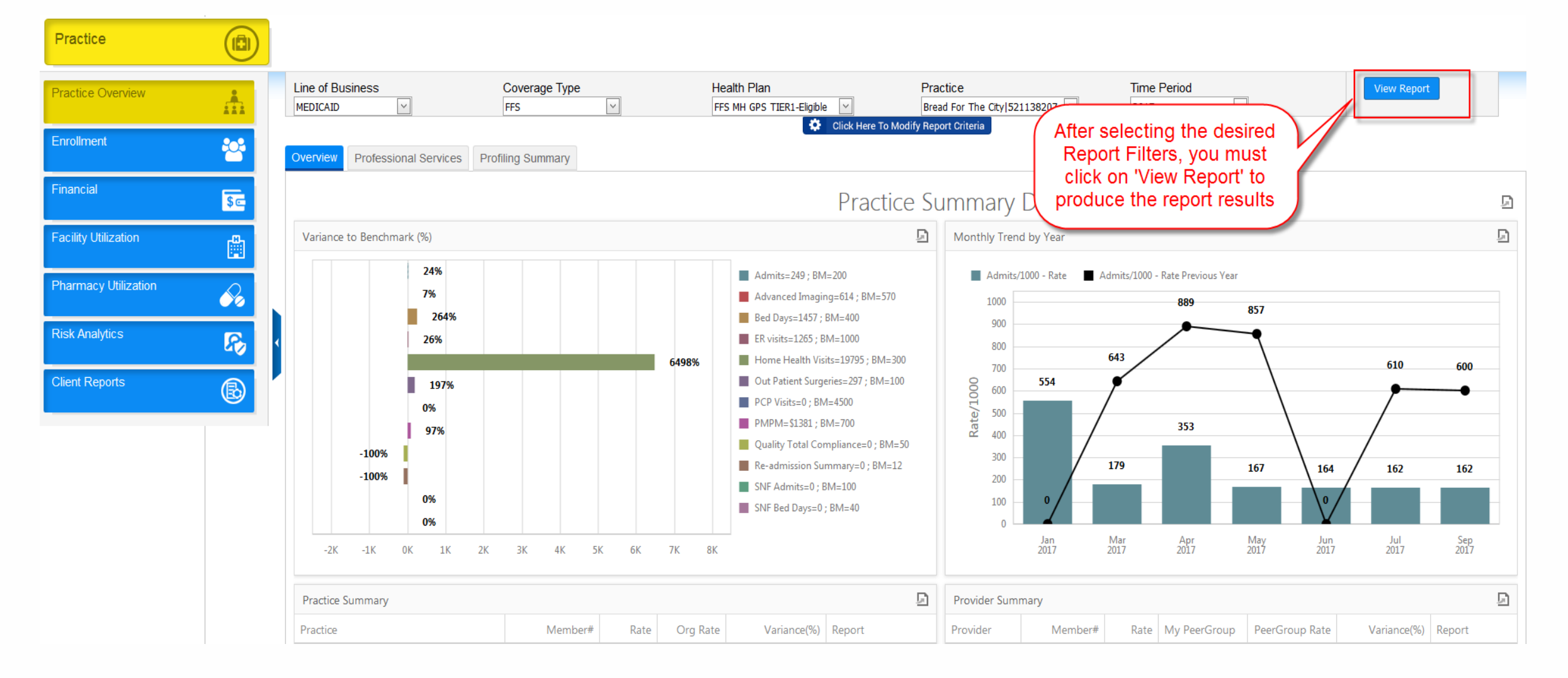

### 1.6.1 Reviewing a Report - Drill-down Capabilities

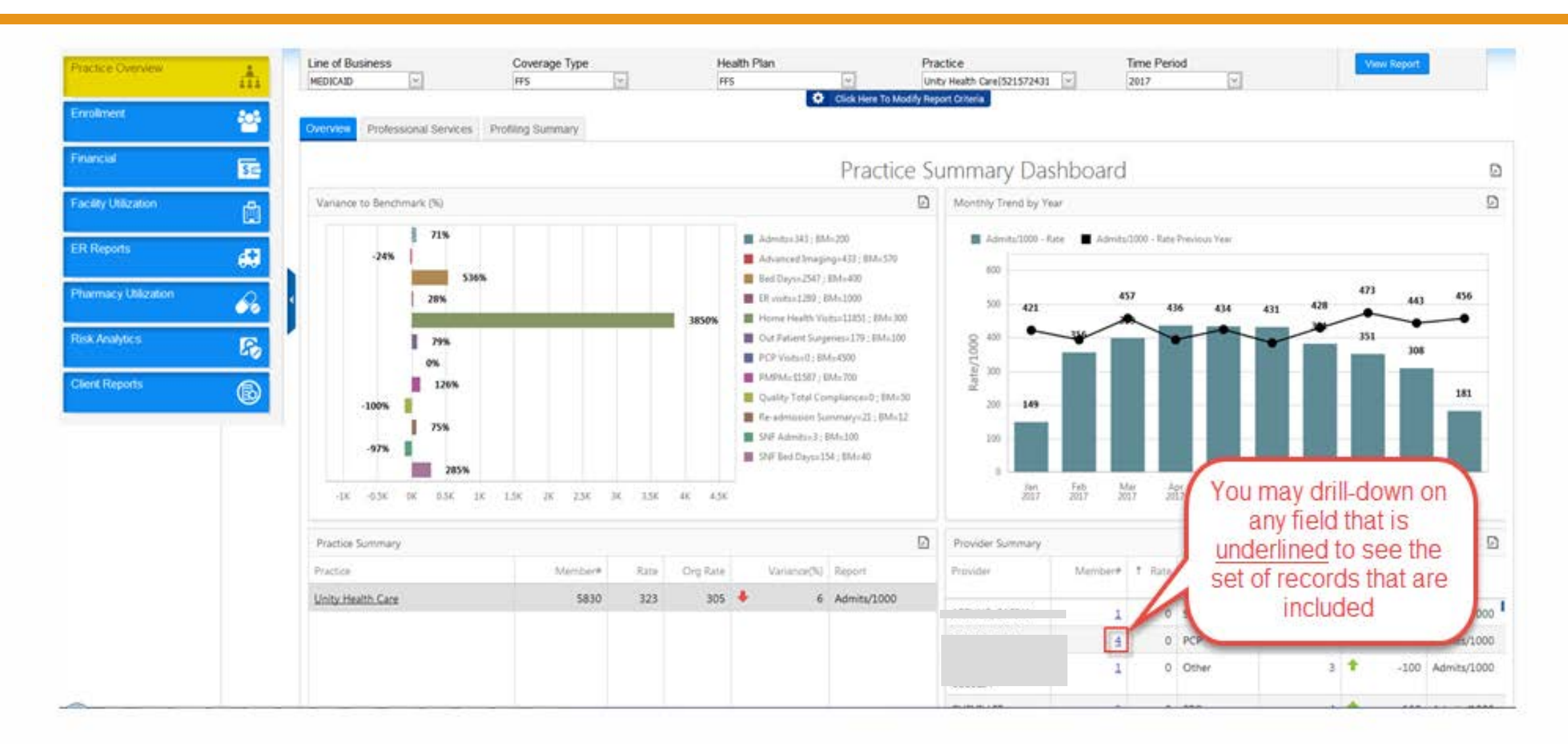

## 1.6.1 Reviewing a Report - Drill-down Capabilities (cont'd)

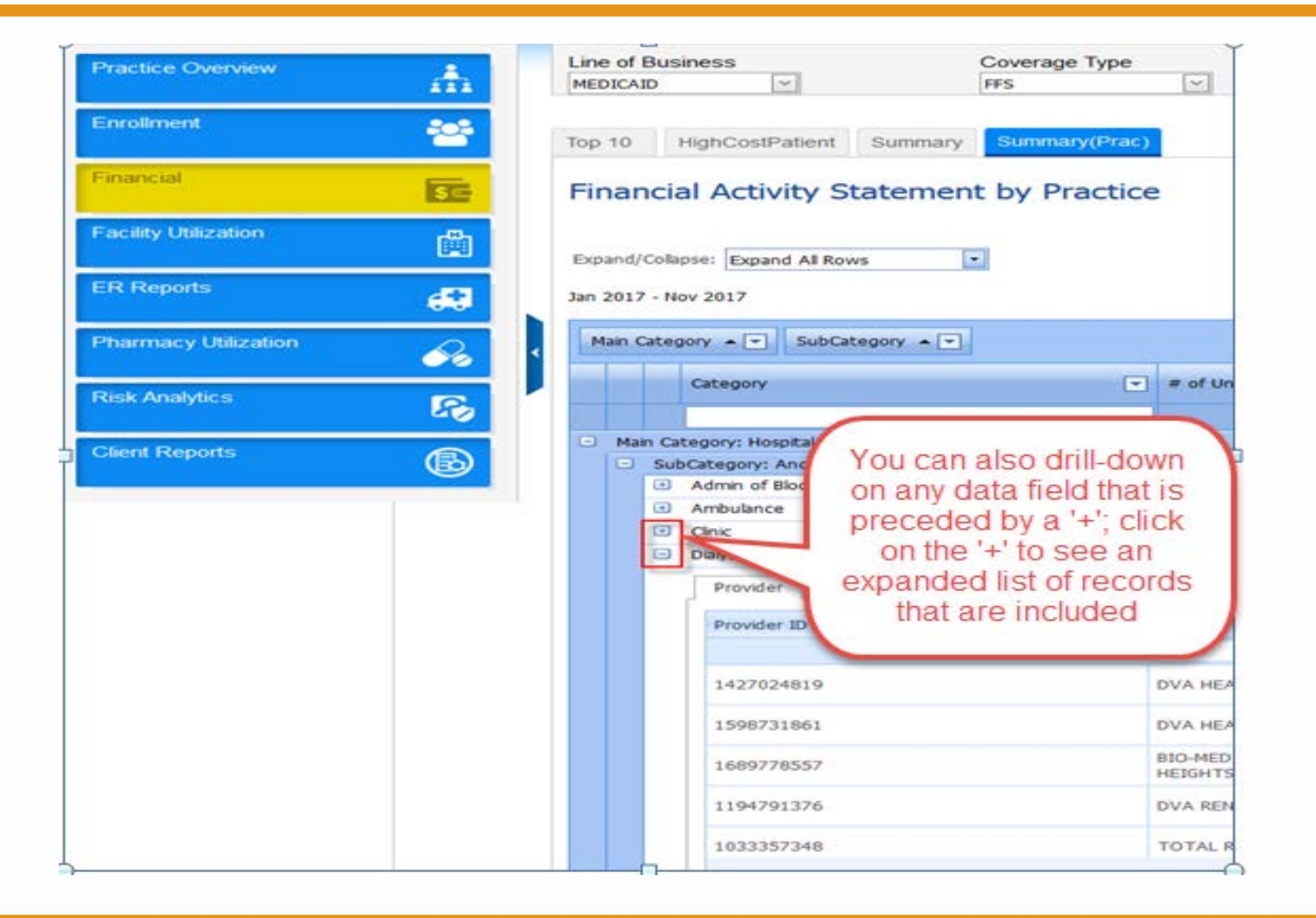

## 1.6.2 Reviewing a Report - Pivot Capabilities (before/after)

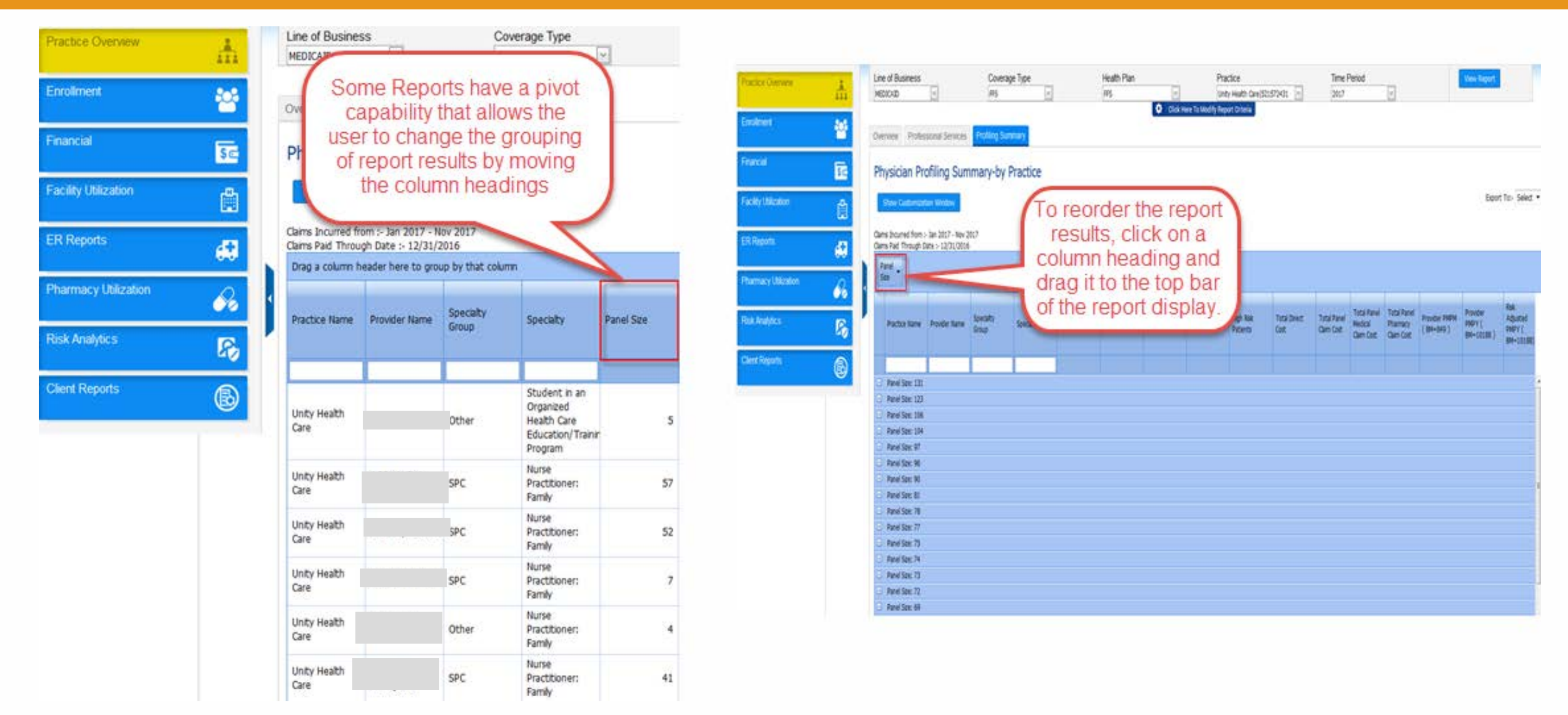

### 1.6.3 Reviewing a Report - Sort Capabilities

| ractice Overview    | t.  | Line of Business<br>MEDICAID                          | Coverage Type        | Health Plan                                                                      | Practice<br>Unity Health Care(521572431                                                                                       | Time Period          | View Report    |  |
|---------------------|-----|-------------------------------------------------------|----------------------|----------------------------------------------------------------------------------|----------------------------------------------------------------------------------------------------|----------------------|----------------|--|
| nroikment           | 꺌   | Controlled Substances Action                          | ence Rate Top 25     | Ç Dick                                                                           | Here To Modify Report Criteria                                                                                                |                      |                |  |
| nancial             | 50  | Practice- Rx Adheren                                  | ce Rate              | You may change the                                                               |                                                                                                    |                      |                |  |
| acility Utilization | Ċ.  | Jan 2017 - Nov 2017                                   |                      |                                                                                  | results are displayed                                                                                                    | Export To:- Select • |                |  |
| R Reports           | 69  | Drag a column header here to group                    | p by that column     |                                                                                  | by clicking on the<br>column heading                                                                                          | Rate                 |                |  |
| harmacy Ut&zation   | 60  | CARDIOVASCULAR                                        |                      | ACE Inhibitors                                                                   | or Antagenets                                                                                                    |                      | 69             |  |
| isk Analytics       | 15  | CARDIOVASCULAR<br>DIABETES                            |                      | Anthypertensive Com<br>Biguandes                                                 | Anthypertensive Combinations Biguanides Calcum Channel Biockers Insula Leukothene Modulators Thapdes and Thapde-Like Duretics |                      |                |  |
| itent Reports       | 6   | CARDIOVASCULAR  DIABETES  ASTHMA,COPD  CARDIOVASCULAR |                      | Calcium Channel Block<br>Insulin<br>Leukotriene Modulato<br>Thiazdes and Thiazde |                                                                                                    |                      |                |  |
| ractice Overview    | .th | Line of Business<br>MEDICAID                          | Coverage Type<br>FFS | Health Plan                                                                      | Practice<br>Unity Health Care(52)572431                                                                                       | Click on the column  | View Report    |  |
| nroliment           | 썉   | Controlled Substances Adherence Rater Top 25          |                      |                                                                                  |                                                                                                    |                      |                |  |
| matical             | 50  | Practice- Rx Adherence Rate results again             |                      |                                                                                  |                                                                                                    |                      |                |  |
| aciity Utilization  | ŵ   | Jan 2017 - Nov 2017                                   |                      |                                                                                  |                                                                                                    |                      |                |  |
| R Reports           | 69  | Drap a column header here to grou                     | p by that column     | Drug                                                                             | Drog                                                                                                    |                      |                |  |
| harmacy Utilization | 60  |                                                       |                      | Leukotnene Modulators                                                            | ANEXA                                                                                                    |                      | 64             |  |
| osk Analytics       | 53  | CARDIOVASCULAR     DIABETES                           |                      | Angiotensin II Receptor<br>Biouanides                                            | Angestensin Elikeceptor Antagonists Biguanides Biguanides                                                                     |                      |                |  |
| lient Reports       | ₿   | CARDIOVASCULAR     DIABETES     CARDIOVASCULAR        |                      | Thaddes and Thadde-Like Duretics<br>Insuln<br>ACE Inhibitors                     |                                                                                                    |                      | 66<br>69<br>69 |  |
|                     |     | CARDIOVASCULAR                                        |                      | Calcum Channel Blocker                                                           | \$                                                                                                    |                      | 70             |  |
|                     |     | Page 1 of 1 (8 tems) 🔣 🚺 💽                            |                      |                                                                                  |                                                                                                    |                      |                |  |

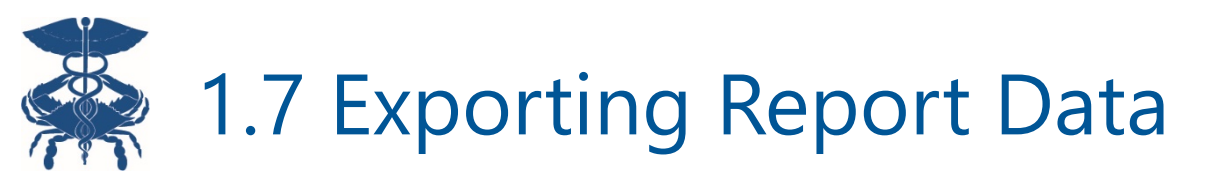

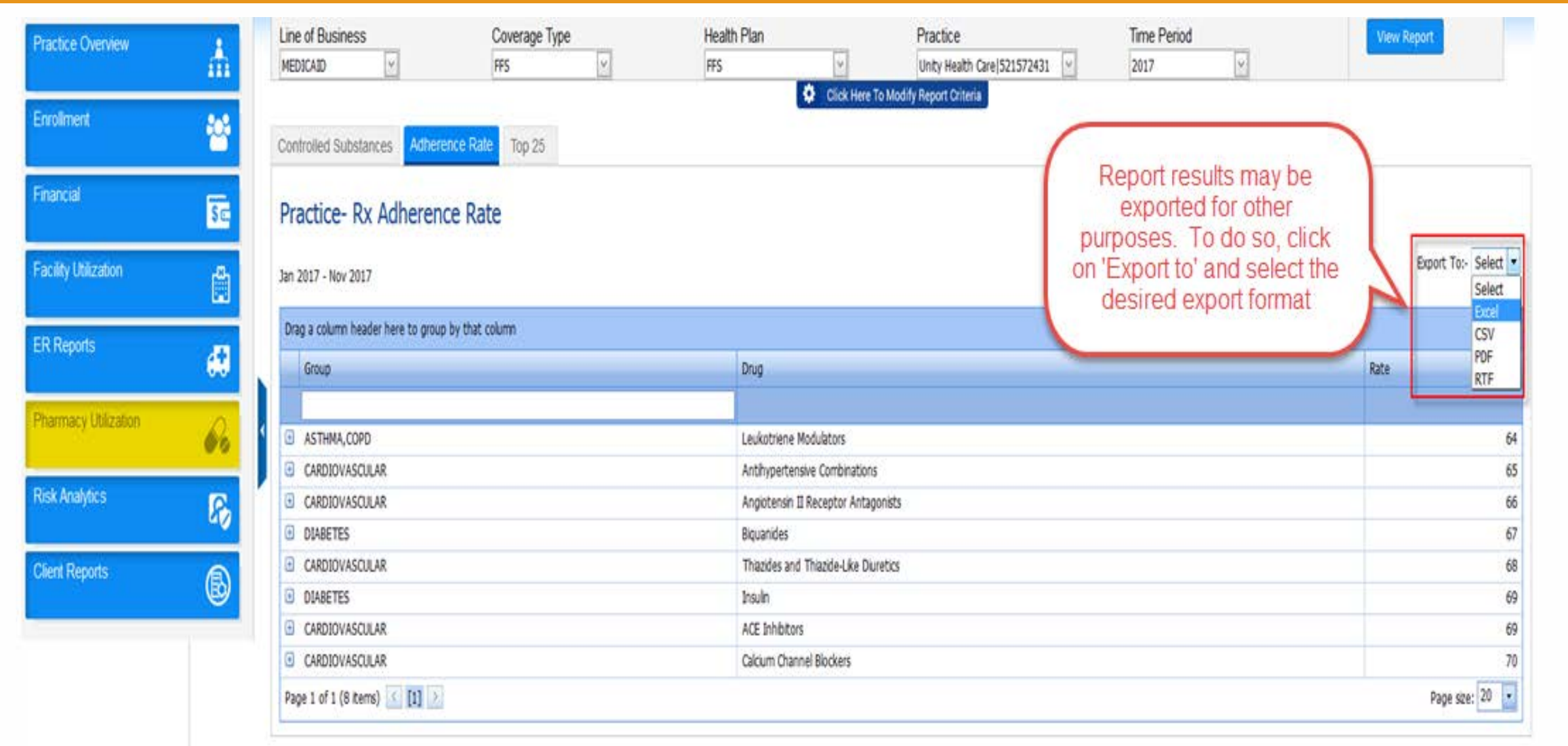

#### 1.8.1 Downloading & Saving a Report (Firefox)

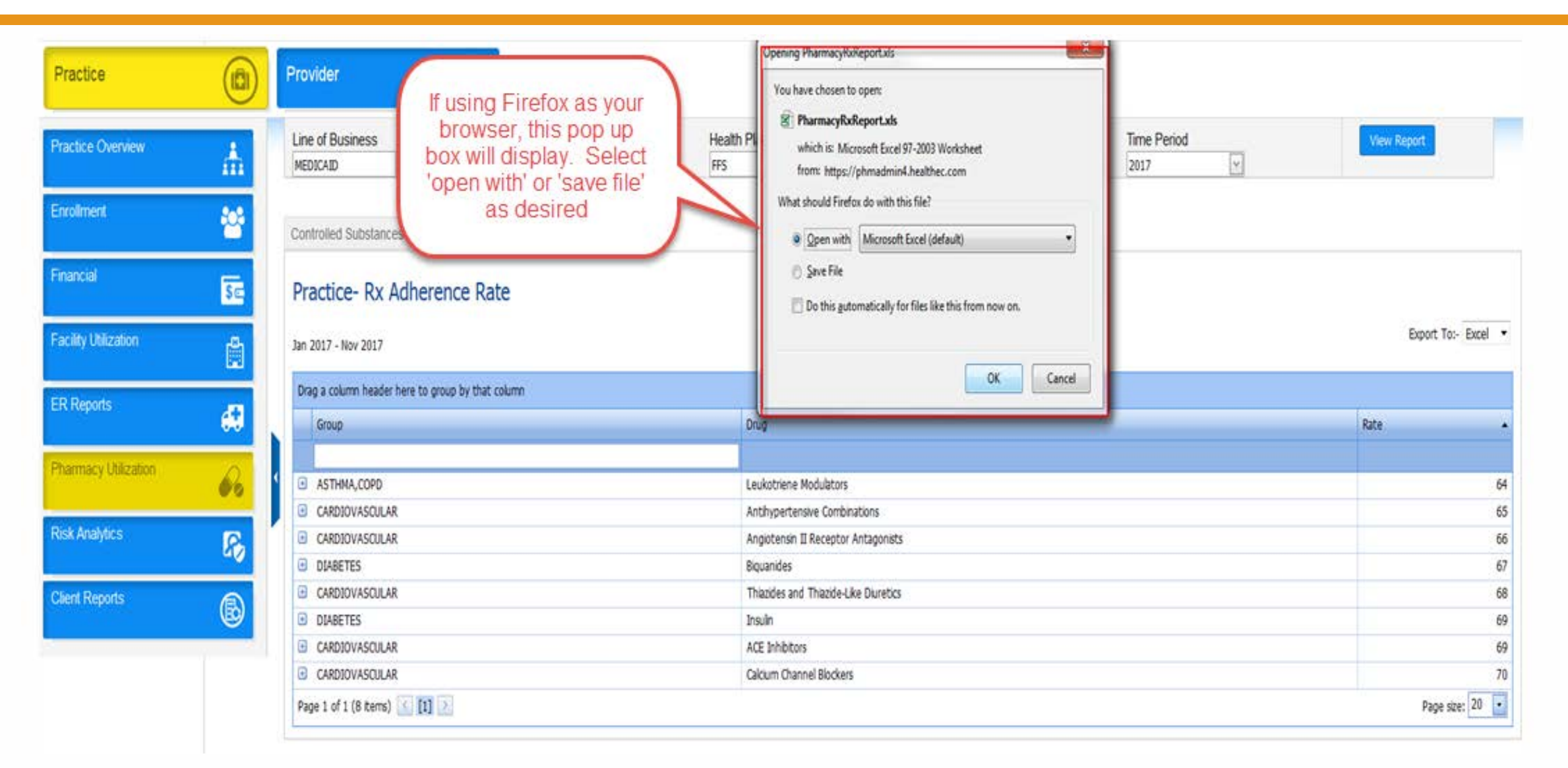

## 1.8.2 Downloading & Saving a Report (Chrome)

| Practice                |          |                                                                                                    |                 |  |  |  |  |  |
|-------------------------|----------|----------------------------------------------------------------------------------------------------|-----------------|--|--|--|--|--|
| Practice Overview       | Å        | Line of Business Coverage Type Health Plan Practice<br>MEDICAID V FFS V FFS MH GPS TIER1-Eligible Practice Bread For The City 521138207 V | View Report     |  |  |  |  |  |
| Enroliment              | **       | 2017 Click Here To Modify Report Criteria                                                                                                 |                 |  |  |  |  |  |
| Financial               | \$c      | Adherence Rate Top 25                                                                                                    |                 |  |  |  |  |  |
| Facility Utilization    |          | Practice- Rx Adherence Rate<br>Jan 2017 - Dec 2017<br>Drag a column header here to group by that column                                   |                 |  |  |  |  |  |
| Pharmacy<br>Utilization | 80       |                                                                                                    |                 |  |  |  |  |  |
| Risk Analytics          | <b>F</b> | Group Drug                                                                                                    | Rate            |  |  |  |  |  |
|                         | ₿        | CARDIOVARIA     ACE Inhibitors                                                                                                    | 64              |  |  |  |  |  |
| Client Reports          |          | CARDI If using Chrome as your     Angiotensin II Receptor Antagonists                                                                     | 71              |  |  |  |  |  |
|                         |          | CARDI browser, the file containing     Antihypertensive Combinations                                                                      | 48              |  |  |  |  |  |
|                         |          | DIABE the exported data will Biguanides                                                                                                   | 55              |  |  |  |  |  |
|                         |          | CARDI display as shown below.     Calcium Channel Blockers                                                                                | 71              |  |  |  |  |  |
|                         |          | Click on the file name to Insulin                                                                                                    | 56              |  |  |  |  |  |
|                         |          | 47                                                                                                    |                 |  |  |  |  |  |
|                         |          | Thiazides and Thiazide-Like Diuretics                                                                                                    | 61              |  |  |  |  |  |
|                         | /        | Page 1 of 1 (8 items) [1] >                                                                                                    | Page size: 20 🔹 |  |  |  |  |  |
| PharmacyRxRepor         | rt.xls   |                                                                                                    | Show all        |  |  |  |  |  |

# 1.8.3 Downloading & Saving a Report (Internet Explorer)

| Practice                |     |                                                                                                    |                                                                       |                                                                                 |                                                               |             |  |  |  |  |
|-------------------------|-----|----------------------------------------------------------------------------------------------------|-----------------------------------------------------------------------|---------------------------------------------------------------------------------|---------------------------------------------------------------|-------------|--|--|--|--|
| Practice Overview       | Å   |                                                                                                    | Line of Business Coverage<br>MEDICAID S FFS                           | e Type Health Plan           Image: Second system         FFS MH GPS TIER1-Elig | gible Series Bread For The City 521138207                     | View Report |  |  |  |  |
| Enrollment              | **  |                                                                                                    | Z017       Click Here To Modify Report Criteria                       |                                                                                 |                                                               |             |  |  |  |  |
| Financial               | \$0 |                                                                                                    | Adherence Rate Top 25                                                 |                                                                                 |                                                               |             |  |  |  |  |
| Facility Utilization    |     |                                                                                                    | Practice- Rx Adherence Rate                                           |                                                                                 |                                                               |             |  |  |  |  |
| Pharmacy<br>Utilization | R   |                                                                                                    | Jan 2017 - Dec 2017 Drag a column header here to group by that column |                                                                                 |                                                               |             |  |  |  |  |
| Risk Analytics          | R   |                                                                                                    | Group                                                                 | Drug                                                                            |                                                               | Rate        |  |  |  |  |
|                         |     |                                                                                                    |                                                                       |                                                                                 | If using Internet Explorer as your                            |             |  |  |  |  |
| Client Reports          |     |                                                                                                    | CARDIOVASCULAR                                                        | ACE Inhibitors                                                                  | browser, the file containing the                              | 64          |  |  |  |  |
|                         | B   | 9                                                                                                    | CARDIOVASCULAR                                                        | Angiotensin II Re                                                               | ceptor Antagonists exported data will display as              | 71          |  |  |  |  |
|                         |     | CARDIOVASCULAR                                                                                                   |                                                                       | Antihypertensive                                                                | Antihypertensive Combinations shown below. Click on 'open' or |             |  |  |  |  |
|                         |     |                                                                                                    | DIABETES                                                              | Biquanides                                                                      | Biquanides 'save' as desired                                  |             |  |  |  |  |
|                         |     |                                                                                                    | CARDIOVASCULAR                                                        | Calcium Channel I                                                               | Calcium Channel Blockers                                      |             |  |  |  |  |
|                         |     |                                                                                                    | DIABETES                                                              | Insulin                                                                         | Insulin                                                       |             |  |  |  |  |
|                         | 10  | -                                                                                                    | ASTHMA,COPD                                                           | Leukotriene Modu                                                                | Leukotriene Modulators                                        |             |  |  |  |  |
|                         |     |                                                                                                    |                                                                       |                                                                                 |                                                               |             |  |  |  |  |
|                         |     | Do you want to open or save PharmacyRxReport.xls from phmadmin4.healthec.com? Open Save <b>v</b> Cancel <b>x</b> |                                                                       |                                                                                 |                                                               |             |  |  |  |  |

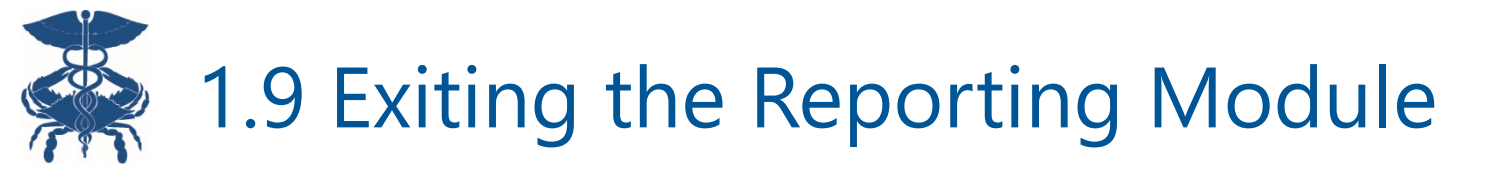

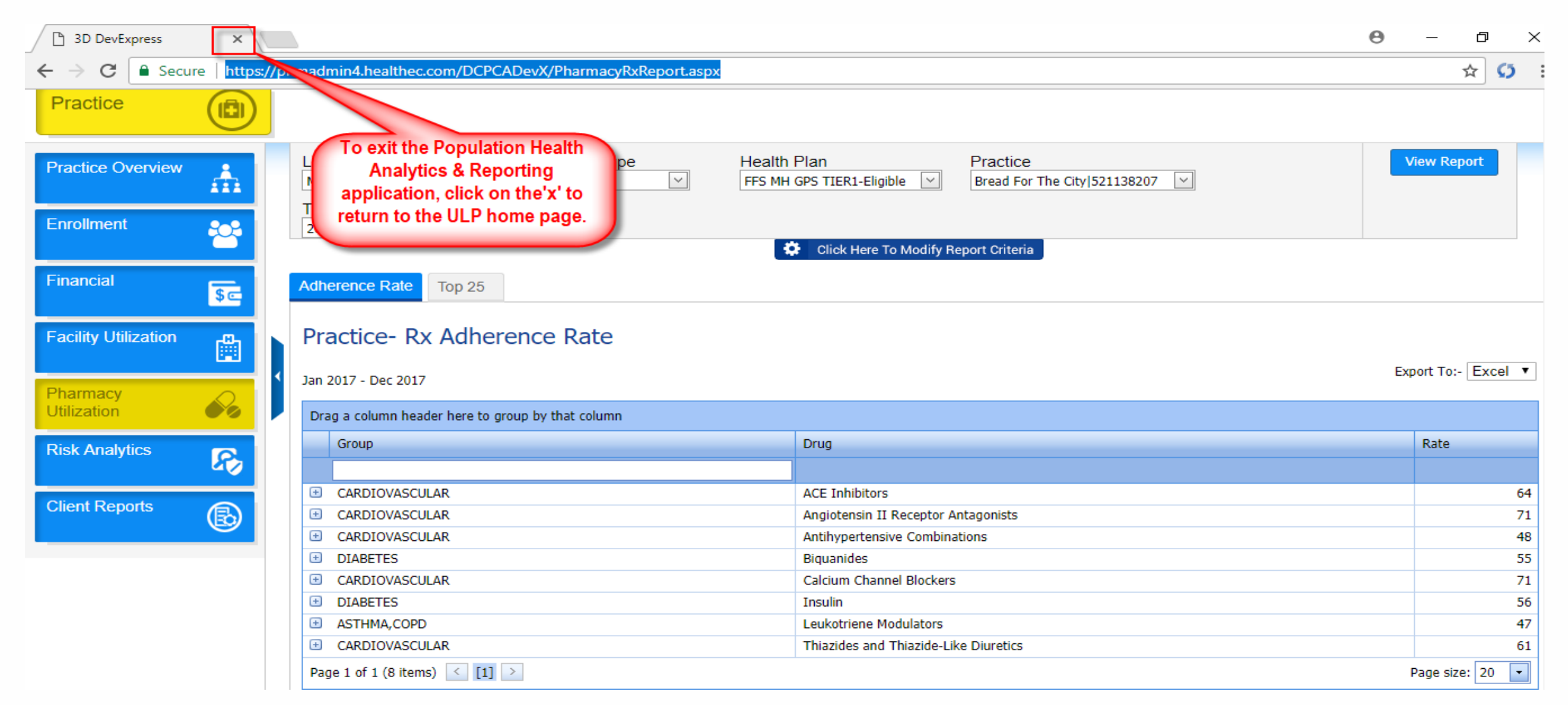